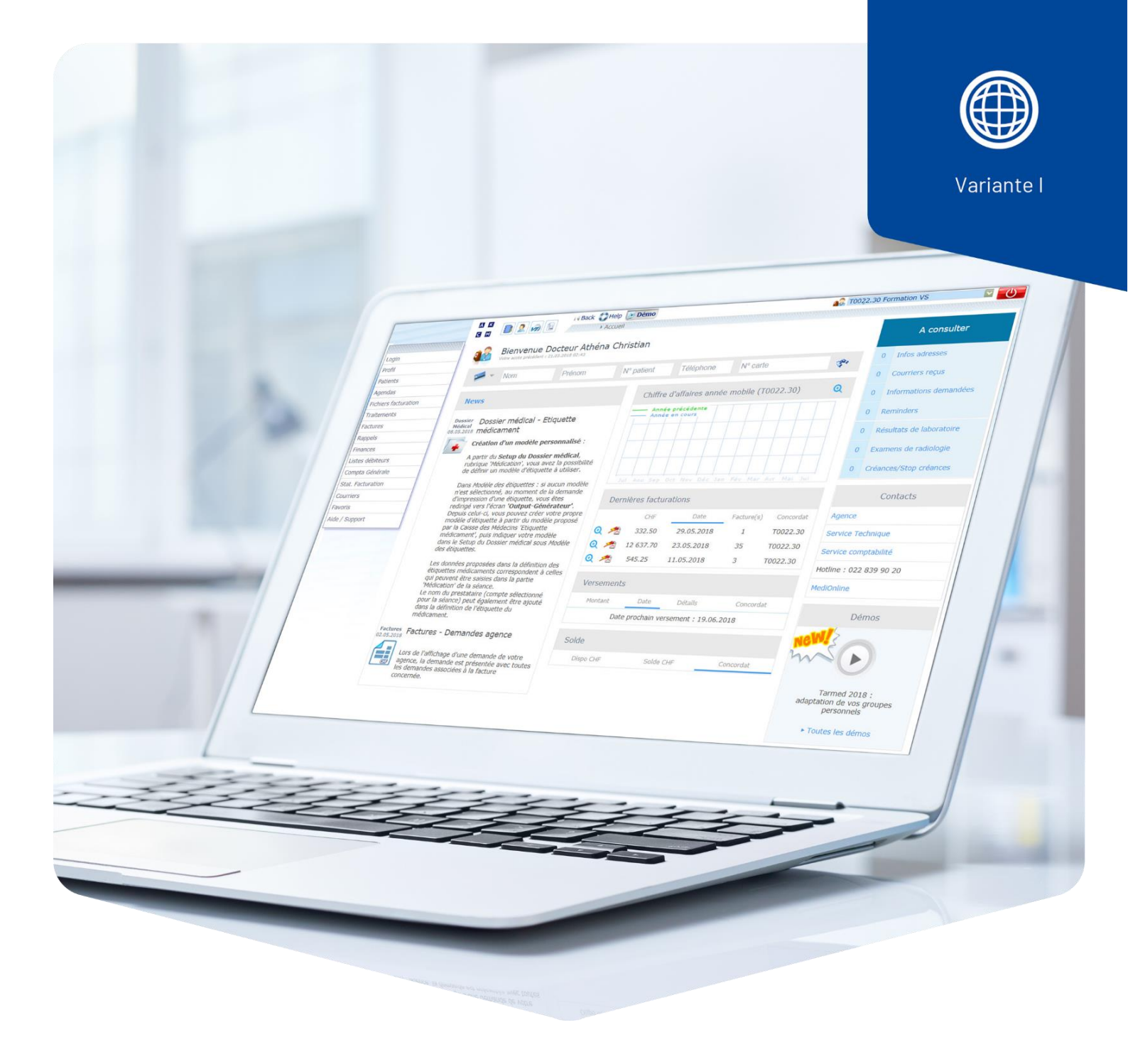

# **Tariffa extra**

# Tipo 406 e 407

## Introduzione

Il supplemento copre i servizi pagati dal o dalla paziente, come le sedute o le consultazioni mancate.

**Importante**: inviare sempre le fatture alo alla paziente.

### Inserire la tariffa extra con il tipo 406 o 407.

Tipo 406 = per i medici

Tipo 407 = non medici

Aprire l'inserimento delle prestazioni (**Prestazioni/Medicamenti**), poi fare clic sulla matita per andare alla scheda delle prestazioni. Fare clic sul pulsante Ricerca **Pos./Med.** per selezionare **Pres. pers./extra** e poi **Ricerca di posizioni**.

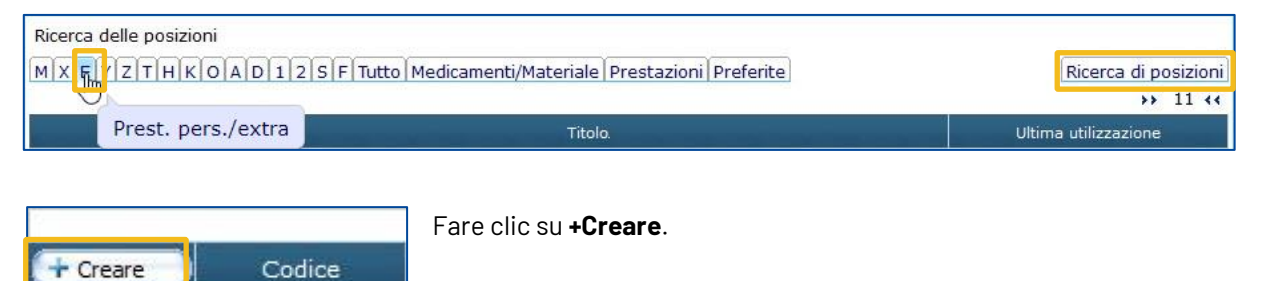

Et.

Si apre la finestra sottostante con i campi vuoti. Completare i campi, ad esempio: **Cons. mancata**.

**Codice**: abbreviazione della prestazione extra, non riportata sulla fattura.

Tipo di prestazione: selezionare il tipo 406 o 407.

Denominazione suppl.: 3004, selezionare utilizzando la funzione di ricerca.

Copiare il **titolo** su tutte e tre le righe.

Prezzo: inserisca il prezzo desiderato.

Importante: passare da Obbligatorio a Non obbligatorio.

| Codice              | CM                                                   |              |                                 |       |   |
|---------------------|------------------------------------------------------|--------------|---------------------------------|-------|---|
| Tipo di prestazione | Tipo 406 🗸                                           |              |                                 |       |   |
|                     | Denominazione suppl.                                 | 3004         | <b>E</b>                        |       |   |
| Titolo francese     | Consultation manquée / annulation de dernière minute |              | minute                          |       |   |
| Titolo tedesco      | Versäumte Kons/kurzfris                              | tige Absage  |                                 |       |   |
| Titolo italiano     | Consultazione mancata / annullata all'ultimo minuto  |              |                                 |       |   |
| Tipo di prezzo      | prezzo unitario 🗸 🗸                                  |              |                                 |       |   |
| Prezzo              | 50.00                                                | 01.01.2023 🛗 | Prezz <mark>o precedente</mark> | 45.00 |   |
| Quantità            | 1                                                    |              |                                 |       |   |
| Rimborsabile        | Non rimborsabile 🗸                                   | 12<br>12     | Precedente                      |       | ~ |
| IVA                 | senza 🗸                                              |              |                                 |       |   |

Fare clic su **Creare** per salvare le prestazioni supplementare.

Nel nostro esempio, abbiamo utilizzato l'articolo **3004**, Consultazione mancata / annullata all'ultimo minuto.

Se desidera inserire un'altra tariffa extra, selezioni la denominazione più vicina dall'elenco (ad esempio, **3017** per la terapia).

### Tariffa 406 = medici

|   | Denominazione<br>suppl. | Titolo                                                  |  |  |
|---|-------------------------|---------------------------------------------------------|--|--|
| ~ | 1000                    | Ribasso in CHF per fattura                              |  |  |
| 1 | 1001                    | Differenza di arrotondamento                            |  |  |
| ~ | 3002                    | Certificato di vaccinazione                             |  |  |
| 1 | 3003                    | Spese telefoniche, porto ecc.                           |  |  |
| ~ | 3004                    | Consultazione mancata / annullata all'ultimo minuto     |  |  |
| 1 | 3005                    | Consulto                                                |  |  |
| ~ | 3006                    | Cure infermieristiche                                   |  |  |
| 1 | 3007                    | Nosode sangue autologo                                  |  |  |
| ~ | 3008                    | Supervisione                                            |  |  |
| 1 | 3009                    | Attometro                                               |  |  |
| 1 | 3010                    | Prelievo di sangue, polizia                             |  |  |
| ~ | 3011                    | Griglia di Amsler                                       |  |  |
| ~ | 3012                    | Statistica AQC                                          |  |  |
| 1 | 3013                    | Incisione arcuata                                       |  |  |
| ~ | 3014                    | Risultati sensore a distanza                            |  |  |
| 1 | 3015                    | Test di Conconi                                         |  |  |
| ~ | 3016                    | Assistenza medica                                       |  |  |
| 1 | 3017                    | Terapia                                                 |  |  |
| ~ | 3018                    | Esame (immersione subacquea, medicina aeronautica ecc.) |  |  |
| 4 | 3019                    | Interventi; transfer di embrione                        |  |  |
| 1 | 3998                    | Amministrazione                                         |  |  |
| ~ | 3999                    | Altro                                                   |  |  |

### Tariffa 407 = non medici

|   | Denominazione<br>suppl. | Titolo                                              |  |
|---|-------------------------|-----------------------------------------------------|--|
| ~ | 1000                    | Ribasso in CHF per fattura                          |  |
| 1 | 1001                    | Differenza di arrotondamento                        |  |
| 1 | 3000                    | Certificato                                         |  |
| 1 | 3001                    | Rapporto                                            |  |
| ~ | 3003                    | Spese telefoniche, porto ecc.                       |  |
| ~ | 3004                    | Consultazione mancata / annullata all'ultimo minuto |  |
| 1 | 3005                    | Consulto                                            |  |
| 1 | 3100                    | Uso sala per muscolazione                           |  |
| ~ | 3998                    | Amministrazione                                     |  |
| 1 | 3999                    | Altro                                               |  |